# Fluid & JuiceFS & Dargonfly-ZH V2

#### 架构

JuiceFS 集成 Dragonfly Dragonfly Kubernetes 集群搭建 准备 Kubernetes 集群 Kind 加载 Dragonfly 镜像 基于 Helm Charts 创建 Dragonfly 集群 暴露 Dragonfly Peer Proxy 服务端口 安装 JuiceFS 功能验证 多节点读性能测试 **JuiceFS** JuiceFS & Dragonfly 结果分析 Fluid & JuiceFS Runtime 集成 Dragonfly Dragonfly Kubernetes 集群搭建 准备 Kubernetes 集群 Kind 加载 Dragonfly 镜像 基于 Helm Charts 创建 Dragonfly 集群 暴露 Dragonfly Peer Proxy 服务端口 安装 Fluid 基于 Helm Chart 创建 Fluid 集群 创建 Dataset 资源对象 创建 JuiceFS Runtime 资源对象 功能验证 参考文档

本文描述了 Fluid & JuiceFS Runtime 与 Dragonfly 集成。介绍了如何搭建 Fluid & JuiceFS Runtime & Dragonfly 的环境,并对集成 Dragonfly 后的加速效果和读性能进行了测试。

Fluid 目前支持多种数据访问引擎,包括 Alluxio Runtime、JuiceFS Runtime, Thin Runtime 等,使用者无需开发即可实现对通用存储的访问,其中 JuiceFS Runtime 基于 JuiceFS 实现。然 而目前 Fluid 针对大文件并发下发的场景仍有优化空间。以 Facebook LLaMa 65B 为例,其大 小为 121.62 GB,如果采用目前基于内存的缓存或者基于本地磁盘在单节点下的缓存,对于机器 的存储和网络来说是很重的负担。而 Dragonfly 是一款基于 P2P 的智能镜像和文件分发工具,在 解决大规模文件分发场景下有着无可比拟的优势。为了解决 Fluid 在分发过程中可能遇到的瓶颈带 宽问题,JuiceFS 依赖 Dragonfly 做对象存储,通过 JuiceFS Runtime 实现 Fluid 与 Dragonfly 的集成。

## 架构

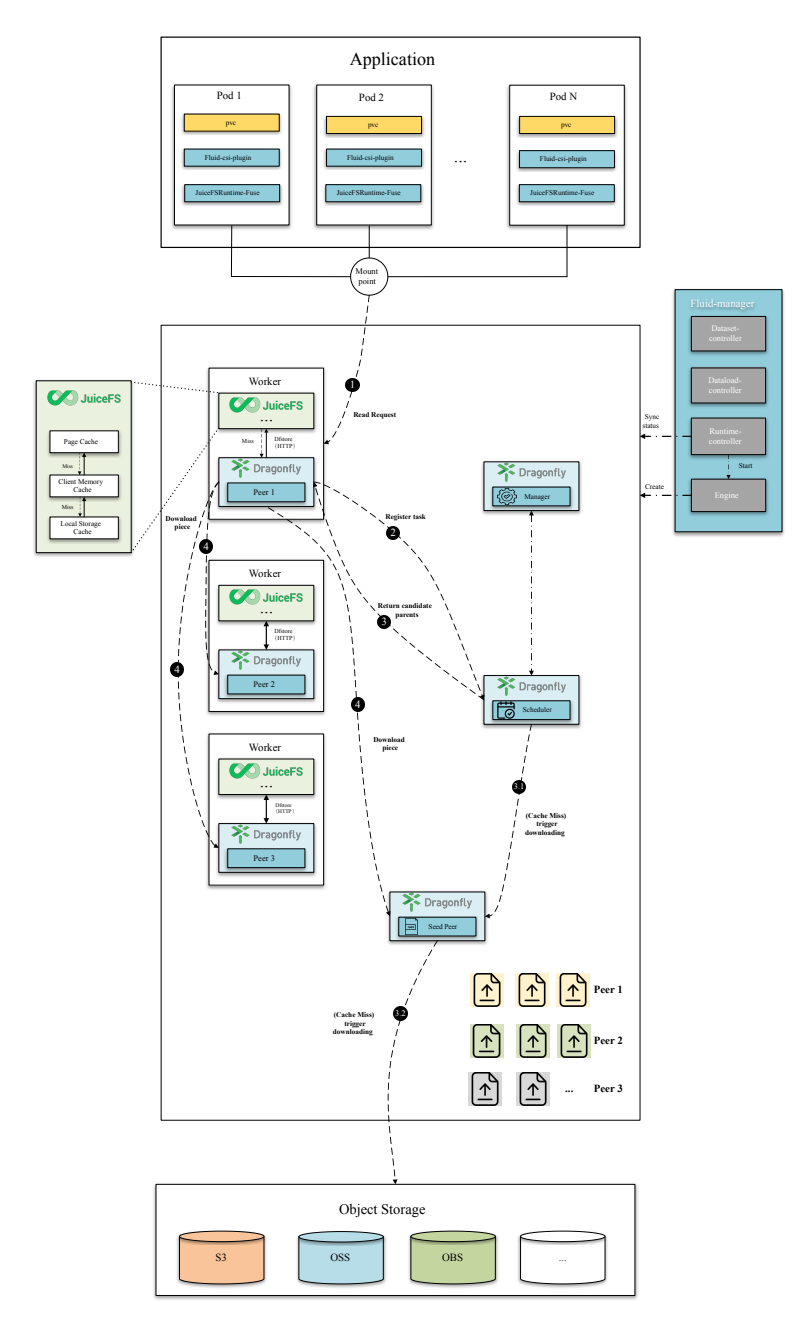

Dragonfly 作为新的缓存层引入到 JuiceFS 和对象存储之间。在读过程中有一定优化。在读的时候,当 JuiceFS 缓存都没有命中时,就会向 Dragonfly 的 Peer 发起请求通过 P2P 网络分发流量,可以缓解中 心化的对象存储带宽压力从而达到加速效果。

# JuiceFS 集成 Dragonfly

## Dragonfly Kubernetes 集群搭建

准备 Kubernetes 集群

如果没有可用的 Kubernetes 集群进行测试, 推荐使用 Kind。

创建 Kind 多节点集群配置文件 kind-config.yaml, 配置如下:

```
Shell
1 kind: Cluster
2 apiVersion: kind.x-k8s.io/v1alpha4
3 nodes:
4 - role: control-plane
5 - role: worker
6 - role: worker
```

使用配置文件创建 Kind 集群:

| • |                                            | Shell |
|---|--------------------------------------------|-------|
| 1 | kind create clusterconfig kind-config.yaml |       |

### Kind 加载 Dragonfly 镜像

下载 Dragonfly Latest 镜像:

| •      |                                                                                      | Shell |
|--------|--------------------------------------------------------------------------------------|-------|
| 1<br>2 | docker pull dragonflyoss/scheduler:latest<br>docker pull dragonflyoss/manager:latest |       |
| 3      | docker pull dragonflyoss/dfdaemon:latest                                             |       |

Kind 集群加载 Dragonfly Latest 镜像:

| • | S                                                    | Shell |
|---|------------------------------------------------------|-------|
| 1 | kind load docker-image dragonflyoss/scheduler:latest |       |
| 2 | kind load docker-image dragonflyoss/manager:latest   |       |
| 3 | kind load docker-image dragonflyoss/dfdaemon:latest  |       |
|   |                                                      |       |

### 基于 Helm Charts 创建 Dragonfly 集群

创建 Helm Charts 配置文件 charts-config.yaml,基本的配置如下,完整的配置信息可见此处。 设置 dfdaemon.config.proxy.proxies 和 seedPeer.config.proxy.proxies 参数,需 要正则匹配对象存储 Endpoint 地址:

```
YAML
```

```
1
     scheduler:
 2
       image: dragonflyoss/scheduler
 3
       tag: latest
 4
       replicas: 1
 5
       metrics:
 6
         enable: true
 7
       config:
         verbose: true
 8
         pprofPort: 18066
 9
10
11
     seedPeer:
12
       image: dragonflyoss/dfdaemon
13
       tag: latest
14
       replicas: 1
15
       metrics:
16
         enable: true
17
       config:
18
         verbose: true
19
         pprofPort: 18066
20
         proxy:
21
           defaultFilter: 'Expires&Signature&ns'
22
           security:
23
             insecure: true
24
             tlsVerify: false
25
           tcpListen:
26
             # # Listen address.
27
             # listen: 0.0.0.0
28
             # Listen port, daemon will try to listen,
29
             # when this port is not available, daemon will try next port.
30
             port: 65001
31
             namespace: ""
32
           proxies:
             # Proxy all http download requests of the s3.
33
34
             - regx: s3.*amazonaws.com.*
35
             # Proxy all http download requests of the oss.
36
             - regx: oss.*aliyuncs.com.*
37
             # Proxy all http download requests of the obs.
38
             - reqx: obs.*myhuaweicloud.com.*
39
40
     dfdaemon:
41
       image: dragonflyoss/dfdaemon
42
       tag: latest
43
       metrics:
44
         enable: true
45
       config:
```

```
46
         verbose: true
         pprofPort: 18066
48
         proxy:
49
           defaultFilter: 'Expires&Signature&ns'
50
           security:
51
             insecure: true
52
             tlsVerify: false
53
           tcpListen:
54
             # # Listen address.
55
             # listen: 0.0.0.0
56
             # Listen port, daemon will try to listen,
57
             # when this port is not available, daemon will try next port.
58
             port: 65001
59
             namespace: ""
60
           proxies:
61
             # Proxy all http download requests of the s3.
62
             - regx: s3.*amazonaws.com.*
63
             # Proxy all http download requests of the oss.
64
             - regx: oss.*aliyuncs.com.*
65
             # Proxy all http download requests of the obs.
66
             - reqx: obs.*myhuaweicloud.com.*
67
68
     manager:
69
       image: dragonflyoss/manager
70
       tag: latest
71
       replicas: 1
72
       metrics:
73
         enable: true
74
       config:
75
         verbose: true
76
         pprofPort: 18066
77
78
     jaeger:
79
       enable: true
```

使用配置文件部署 Dragonfly Helm Charts:

Shell

```
$ helm repo add dragonfly https://dragonflyoss.github.io/helm-charts/
 1
     $ helm install --wait --create-namespace --namespace dragonfly-system drag
 2
     onfly dragonfly/dragonfly -f charts-config.yaml
 3
    NAME: dragonfly
    LAST DEPLOYED: Thu Sep 28 17:35:49 2023
4
5
    NAMESPACE: dragonfly-system
    STATUS: deployed
 6
    REVISION: 1
7
8
    TEST SUITE: None
9
    NOTES:
    1. Get the scheduler address by running these commands:
10
       export SCHEDULER_POD_NAME=$(kubectl get pods --namespace dragonfly-syste
11 📼
     m -l "app=dragonfly,release=dragonfly,component=scheduler" -o jsonpath={.i
     tems[0].metadata.name})
       export SCHEDULER_CONTAINER_PORT=$(kubectl get pod --namespace dragonfly-
12 📼
     system $SCHEDULER_POD_NAME -o jsonpath="{.spec.containers[0].ports[0].cont
     ainerPort}")
13
       kubectl --namespace dragonfly-system port-forward $SCHEDULER POD NAME 80
     02: $SCHEDULER_CONTAINER_PORT
14
       echo "Visit http://127.0.0.1:8002 to use your scheduler"
15
16
     2. Get the dfdaemon port by running these commands:
       export DFDAEMON_POD_NAME=$(kubectl get pods --namespace dragonfly-syste)
17 -
     m -l "app=dragonfly, release=dragonfly, component=dfdaemon" -o jsonpath={.it
     ems[0].metadata.name})
       export DFDAEMON_CONTAINER_PORT=$(kubectl get pod --namespace dragonfly-s
18 📼
     ystem $DFDAEMON_POD_NAME -o jsonpath="{.spec.containers[0].ports[0].contai
     nerPort}")
19
       You can use $DFDAEMON CONTAINER PORT as a proxy port in Node.
20
21
     3. Configure runtime to use dragonfly:
22
       https://d7y.io/docs/getting-started/guick-start/kubernetes/
23
24
25
    4. Get Jaeger query URL by running these commands:
       export JAEGER QUERY PORT=$(kubectl --namespace dragonfly-system get serv
26 📼
     ices dragonfly-jaeger-query -o jsonpath="{.spec.ports[0].port}")
       kubectl --namespace dragonfly-system port-forward service/dragonfly-jaeg
27
     er-query 16686:$JAEGER QUERY PORT
28
       echo "Visit http://127.0.0.1:16686/search?limit=20&lookback=1h&maxDurati
     on&minDuration&service=dragonfly to query download events"
```

检查 Dragonfly 是否部署成功:

| •      |                                                       |                   |         | She           | ell |
|--------|-------------------------------------------------------|-------------------|---------|---------------|-----|
| 1<br>2 | <pre>\$ kubectl get po -n dragonfly-system NAME</pre> | READY             | STATUS  | RESTARTS      | AGE |
| 3      | dragonfly-dfdaemon-65rz7<br>3s                        | 1/1               | Running | 5 (6m17s ago) | 8m4 |
| 4      | dragonfly-dfdaemon-rnvsj<br>3s                        | 1/1               | Running | 5 (6m23s ago) | 8m4 |
| 5      | dragonfly-jaeger-7d58dfcfc8-qmn8c<br>3s               | 1/1               | Running | 0             | 8m4 |
| 6      | dragonfly-manager-6f8b4f5c66-qq8sd<br>3s              | 1/1               | Running | 0             | 8m4 |
| 7      | dragonfly-mysql-0<br>3s                               | 1/1               | Running | 0             | 8m4 |
| 8      | dragonfly-redis-master-0<br>3s                        | 1/1               | Running | 0             | 8m4 |
| 9      | dragonfly-redis-replicas-0<br>3s                      | <mark>1</mark> /1 | Running | 0             | 8m4 |
| 10     | dragonfly-redis-replicas-1<br>3s                      | <mark>1</mark> /1 | Running | 0             | 7m3 |
| 11     | dragonfly-redis-replicas-2<br>0s                      | <mark>1</mark> /1 | Running | 0             | 5m5 |
| 12     | dragonfly-scheduler-0<br>3s                           | 1/1               | Running | 0             | 8m4 |
| 13     | dragonfly-seed-peer-0<br>3s                           | 1/1               | Running | 3 (5m56s ago) | 8m4 |

#### 暴露 Dragonfly Peer Proxy 服务端口

创建 proxy.yaml 配置文件,暴露 Peer Proxy 服务监听的端口,用于和 JuiceFS 交互。 targetPor t 如果未在 charts-config.yaml 中修改默认为 65001, port 可根据实际情况设定值,建议也 使用 65001。

| •  | YA                  | ML |
|----|---------------------|----|
| 1  | kind: Service       |    |
| 2  | apiVersion: v1      |    |
| 3  | metadata:           |    |
| 4  | name: proxy         |    |
| 5  | spec:               |    |
| 6  | selector:           |    |
| 7  | app: dragonfly      |    |
| 8  | component: dfdaemon |    |
| 9  | release: dragonfly  |    |
| 10 |                     |    |
| 11 | ports:              |    |
| 12 | – protocol: TCP     |    |
| 13 | port: 65001         |    |
| 14 | targetPort: 65001   |    |
| 15 |                     |    |
| 16 | type: NodePort      |    |

#### 创建服务:

Plain Text
 1 kubectl ---namespace dragonfly-system apply -f proxy.yaml
 将本地的 65001 端口流量转发至 Dragonfly 的 Peer Proxy 服务:

| - |                                                                           | Shell      |
|---|---------------------------------------------------------------------------|------------|
| 1 | <pre>kubectlnamespace dragonfly-system port-forward service/proxy 6</pre> | 5001:65001 |

## 安装 JuiceFS

参考官方文档进行安装。 Linux 和 macOS 系统可使用一键安装脚本,根据硬件架构自动下载安装 最新版 JuiceFS 客户端。

```
    ▼
    1 # 默认安装到 /usr/local/bin
    2 curl -sSL https://d.juicefs.com/install | sh -
```

安装完成后,可以在执行 juicefs format 和 juicefs config 等命令时指定使用的对象存储为 Dragonfly:

Shell

| 1 | juicefs format \                                                                |
|---|---------------------------------------------------------------------------------|
| 2 | <pre>storage dragonfly \</pre>                                                  |
| 3 | access-key ABCDEFGHIJKLMNopqXYZ \                                               |
| 4 | <pre>secret-key ZYXwvutsrqpoNMLkJiHgfeDCBA \</pre>                              |
| 5 | <pre>bucket "https://myjfs.oss-cn-shanghai.aliyuncs.com?proxy=http://127.</pre> |
|   | 0.0.1:65001&backendStorage=oss" \                                               |
| 6 | redis://192.168.1.6:6379/1 \                                                    |
| 7 | myjfs                                                                           |

--storage:设置存储类型,这里为 dragonfly.

--bucket:设置对象存储的 Endpoint 地址。

--access-key:设置对象存储 API 访问密钥 Access Key ID。

--secret-key:设置对象存储 API 访问密钥 Access Key Secret。

Dragonfly Peer Proxy 地址参数和 Backend 对象存储类型参数,以 Query String 的形式传入 --buck et,参数详细解释如下:

| 参数             | 类型     | 描述                                    | 是否必填 |
|----------------|--------|---------------------------------------|------|
| backendStorage | string | Backend 对象存<br>储,支持 s3、oss<br>以及 obs。 | Y    |
| proxy          | string | Dragonfly Peer 的<br>Proxy 地址。         | Y    |

验证创建的文件系统状态:

```
Shell
```

```
$ juicefs status redis://192.168.1.6:6379/1
 1
 2 • 2023/10/17 19:09:35.738635 juicefs[2273224] <INFO>: Meta address: redis://
     localhost:6379/1 [interface.go:498]
 3 • 2023/10/17 19:09:35.739344 juicefs[2273224] <WARNING>: AOF is not enable
     d, you may lose data if Redis is not shutdown properly. [info.go:84]
 4 • 2023/10/17 19:09:35.739407 juicefs[2273224] <INF0>: Ping redis latency: 22
     .384µs [redis.go:3572]
 5 - {
      "Setting": {
 6 -
 7
         "Name": "myjfs",
         "UUID": "316d39df-a7ba-4cde-8cc7-5568a7a0f745",
8
9
         "Storage": "dragonfly",
         "Bucket": "https://myjfs.oss-cn-shanghai.aliyuncs.com?proxy=http://12
10
     7.0.0.1:65001\u0026backendStorage=oss",
11
         "BlockSize": 4096,
12
         "Compression": "none",
         "EncryptAlgo": "aes256gcm-rsa",
13
         "TrashDays": 1,
14
         "MetaVersion": 1,
15
         "MinClientVersion": "1.1.0-A",
16
         "DirStats": true
17
18
       },
       "Sessions": [],
19
20 -
       "Statistic": {
21
         "UsedSpace": 0,
22
         "AvailableSpace": 1125899906842624,
         "UsedInodes": 0,
23
         "AvailableInodes": 10485760
24
       }
25
    }
26
27
```

在使用其他 JuiceFS 命令的时候也可指定 Dragonfly 为对象存储。 关于 JuiceFS 命令的详细解释可见 此处。

## 功能验证

执行命令:

| 1 | iviante shiharah )                                                                 |
|---|------------------------------------------------------------------------------------|
| T | juicers objbench \                                                                 |
| 2 | <pre>storage dragonfly \</pre>                                                     |
| 3 | access-key ABCDEFGHIJKLMNopqXYZ \                                                  |
| 4 | <pre>secret-key ZYXwvutsrqpoNMLkJiHgfeDCBA \</pre>                                 |
| 5 | <pre>https://myjfs.oss-cn-shanghai.aliyuncs.com?proxy=http://127.0.0.1:65001</pre> |
|   | &backendStorage=oss                                                                |

传入的 Endpoint 形式为 http://myjfs.oss-cn-shanghai.aliyuncs.com?proxy=http://1 27.0.0.1:65001&backendStorage=oss ,详情可参照 JuiceFS 环境配置的 format 解释。测试 通过 teststorage 的单元测试:

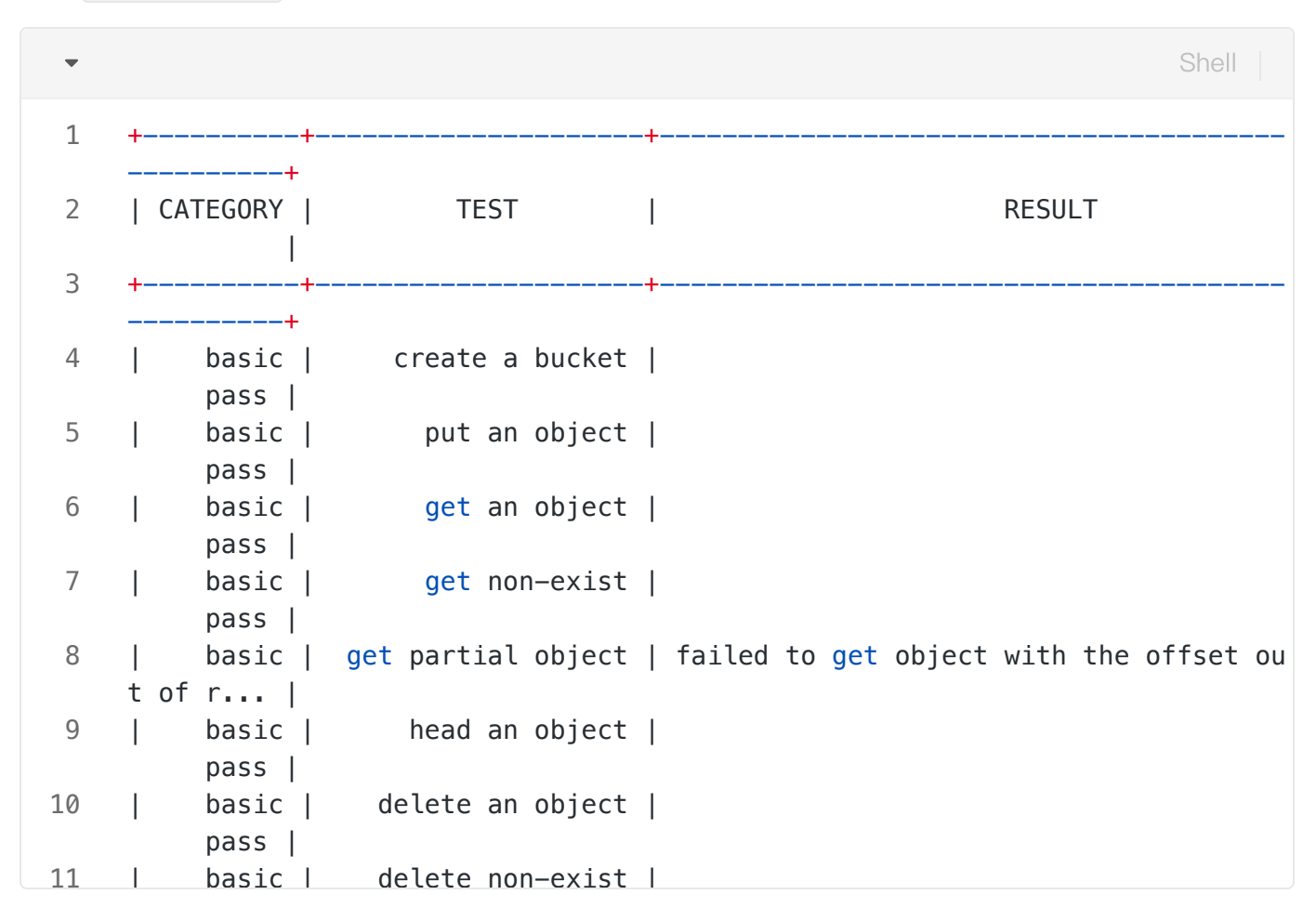

### 多节点读性能测试

#### JuiceFS

首先测试 JuiceFS 本身的缓存加速效果,初始化文件系统,为了控制变量,此处配置的对象存储需要 与 Dragonfly 中一致。

Shell

| 1 | juicefs format \                                               |
|---|----------------------------------------------------------------|
| 2 | storage oss \                                                  |
| 3 | <pre>bucket https://myjfs.oss-cn-shanghai.aliyuncs.com \</pre> |
| 4 | access-key ABCDEFGHIJKLMNopqXYZ \                              |
| 5 | <pre>secret-key ZYXwvutsrqpoNMLkJiHgfeDCBA \</pre>             |
| 6 | redis://192.168.1.6:6379/2 \                                   |
| 7 | myjfs                                                          |

将格式化的文件系统挂载:

Shell
juicefs mount redis://192.168.1.6:6379/2 /mnt/jfs

首先在挂载的目录新建大小为 1G 的文件:

Shell
 \$ time dd if=/dev/zero of=/mnt/jfs/test.txt bs=1M count=1000
 1000+0 records in
 1000+0 records out
 1048576000 bytes (1.0 GB, 1000 MiB) copied, 10.7013 s, 98.0 MB/s
 dd if=/dev/zero of=/mnt/jfs/test.txt bs=1M count=1000 0.00s user 0.33s sys tem 3% cpu 10.711 tota

进行第一次读, JuiceFS 触发回源下载, 耗费 11.356 秒。

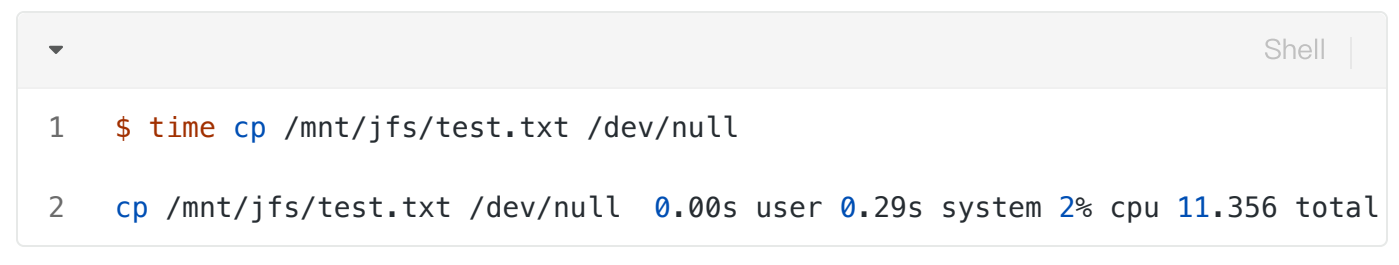

清除页缓存,重新读命中 JuiceFS 的本地缓存,耗费 0.347 秒。

Shell
\$ sync && echo 3 > /proc/sys/vm/drop\_caches
\$ time cp /mnt/jfs/test.txt /dev/null
Cp /mnt/jfs/test.txt /dev/null 0.00s user 0.30s system 86% cpu 0.347 total

#### JuiceFS & Dragonfly

接下来测试 Dragonfly 的加速效果。分别测试命中 Local Peer 和 Remote Peer 缓存,首先暴露 Dragonfly Peer 的 65001 端口:

| ▼ Sł                                                                                                    | hell  |
|----------------------------------------------------------------------------------------------------|-------|
| <pre>1 * export dragonfly_dfdaemon_name=\$(kubectl get po -n dragonfly-system  <br/>dragonfly-dfdaemon-   tail -n 1   awk '{print \$1}')</pre> | grep  |
| <pre>2 kubectlnamespace dragonfly-system port-forward \$dragonfly_dfdaemon_<br/>65001:65001</pre>                                              | _name |

初始化基于 Dragonfly 的 JuiceFS 文件系统:

| • | Shell                                                                           |
|---|---------------------------------------------------------------------------------|
| 1 | iuicefs format \                                                                |
| 2 |                                                                                 |
| 3 | access-key ABCDEFGHIJKLMNopqXYZ \                                               |
| 4 | <pre>secret-key ZYXwvutsrqpoNMLkJiHgfeDCBA \</pre>                              |
| 5 | <pre>bucket "https://myjfs.oss-cn-shanghai.aliyuncs.com?proxy=http://127.</pre> |
|   | 0.0.1:65001&backendStorage=oss" \                                               |
| 6 | redis://192.168.1.6:6379/1 \                                                    |
| 7 | myjfs                                                                           |

将文件系统挂载,并禁用 JuiceFS 的本地缓存:

| • |                                                   | Shell        |
|---|---------------------------------------------------|--------------|
| 1 | juicefs mount redis://192.168.1.6:6379/1 /mnt/jfs | cache-size=0 |

挂载的目录新建一个大小 1G 的文件:

| <pre>1 \$ time dd if=/dev/zero of=/mnt/jfs/test.txt bs=1M count=1000 2 1000+0 records in 3 1000+0 records out 4 1048576000 bytes (1.0 GB, 1000 MiB) copied, 10.2689 s, 102 MB/s 5 dd if=/dev/zero of=/mnt/jfs/test.txt bs=1M count=1000 0.00s user 0.3 tem 3% cpu 10.271 total</pre> | 38s sys |
|----------------------------------------------------------------------------------------------------|---------|

然后进行第一次读,此时 JuiceFS 和 Dragonfly 都没有缓存,会触发回源下载,耗费 11.147 秒。

Shell

```
1 $ time cp /mnt/jfs/test.txt /dev/null
2 cp /mnt/jfs/test.txt /dev/null 0.00s user 0.30s system 2% cpu 11.147 total
```

清除文件系统的缓存。重新读命中 Dragonfly Local Peer 的缓存,耗费 1.554 秒。

| • | Shell                                                                                                    |
|---|----------------------------------------------------------------------------------------------------|
| 1 | <pre>\$ sync &amp;&amp; echo 3 &gt; /proc/sys/vm/drop_caches \$ time op (mpt/ifs/test_tyt_(dov(pull)))</pre> |
| 2 | <pre>cp /mnt/jfs/test.txt /dev/null 0.00s user 0.32s system 20% cpu 1.554 total</pre>                        |

为了测试命中 Dragonfly Remote Peer 的缓存速度,删除 Peer:

| •   |                                                                                                    |                      |                                        |                           | Shell                |
|-----|----------------------------------------------------------------------------------------------------|----------------------|----------------------------------------|---------------------------|----------------------|
| 1 * | <pre>\$ export dragonfly_dfdaemon_name=\$(} rt-by=.metadata.creationTimestamp   nt \$1}'   tail -n 1)</pre> | kubectl (<br>grep "d | get po —n d<br>ragonfly—d <sup>:</sup> | dragonfly-sy<br>fdaemon-" | ∕stemso<br>awk '{pri |
| 2   | <pre>\$ kubectl delete po \$dragonfly_dfdae</pre>                                                           | emon_name            | <mark>e –n</mark> dragon               | nfly-system               |                      |
| 3   | <pre>\$ kubectl get po -n dragonfly-system</pre>                                                            | n                    |                                        |                           |                      |
| 4   | NAME                                                                                                    | READY                | STATUS                                 | RESTARTS                  | AGE                  |
| 5   | dragonfly-dfdaemon-5q4r8                                                                                    | 1/1                  | Running                                | 0                         | 30s # ne             |
|     | w pod                                                                                                    |                      |                                        |                           |                      |
| 6   | dragonfly-dfdaemon-nhzcc                                                                                    | 1/1                  | Running                                | 0                         | 19m                  |
| 7   | dragonfly-jaeger-c7947b579-q4hr4                                                                            | 1/1                  | Running                                | 0                         | 19m                  |
| 8   | dragonfly-manager-5dc5fbf548-zrf7d                                                                          | 1/1                  | Running                                | 0                         | 19m                  |
| 9   | dragonfly-mysql-0                                                                                           | 1/1                  | Running                                | 0                         | 19m                  |
| 10  | dragonfly-redis-master-0                                                                                    | 1/1                  | Running                                | 0                         | 19m                  |
| 11  | dragonfly-redis-replicas-0                                                                                  | 1/1                  | Running                                | 0                         | 19m                  |
| 12  | dragonfly-redis-replicas-1                                                                                  | 1/1                  | Running                                | 0                         | 18m                  |
| 13  | dragonfly-redis-replicas-2                                                                                  | 1/1                  | Running                                | 0                         | 18m                  |
| 14  | dragonfly-scheduler-0                                                                                       | 1/1                  | Running                                | 0                         | 19m                  |
| 15  | dragonfly-seed-peer-0                                                                                       | 1/1                  | Running                                | 0                         | 19m                  |

可见 dragonfly-dfdaemon-5q4r8 是重建的 Pod:

 Shell
 1 kubectl ---namespace dragonfly-system port-forward \$dragonfly\_dfdaemon\_name 65001:65001

清除文件系统缓存。重新读新建立的 Pod 没有缓存, 会命中 Remote Peer 的缓存, 耗费 1.937 秒。

```
Shell
```

```
1 $ sync && echo 3 > /proc/sys/vm/drop_caches
2 $ time cp /mnt/jfs/test.txt /dev/null
3 cp /mnt/jfs/test.txt /dev/null 0.01s user 0.32s system 16% cpu 1.937 total
```

### 结果分析

#### Performance Testing

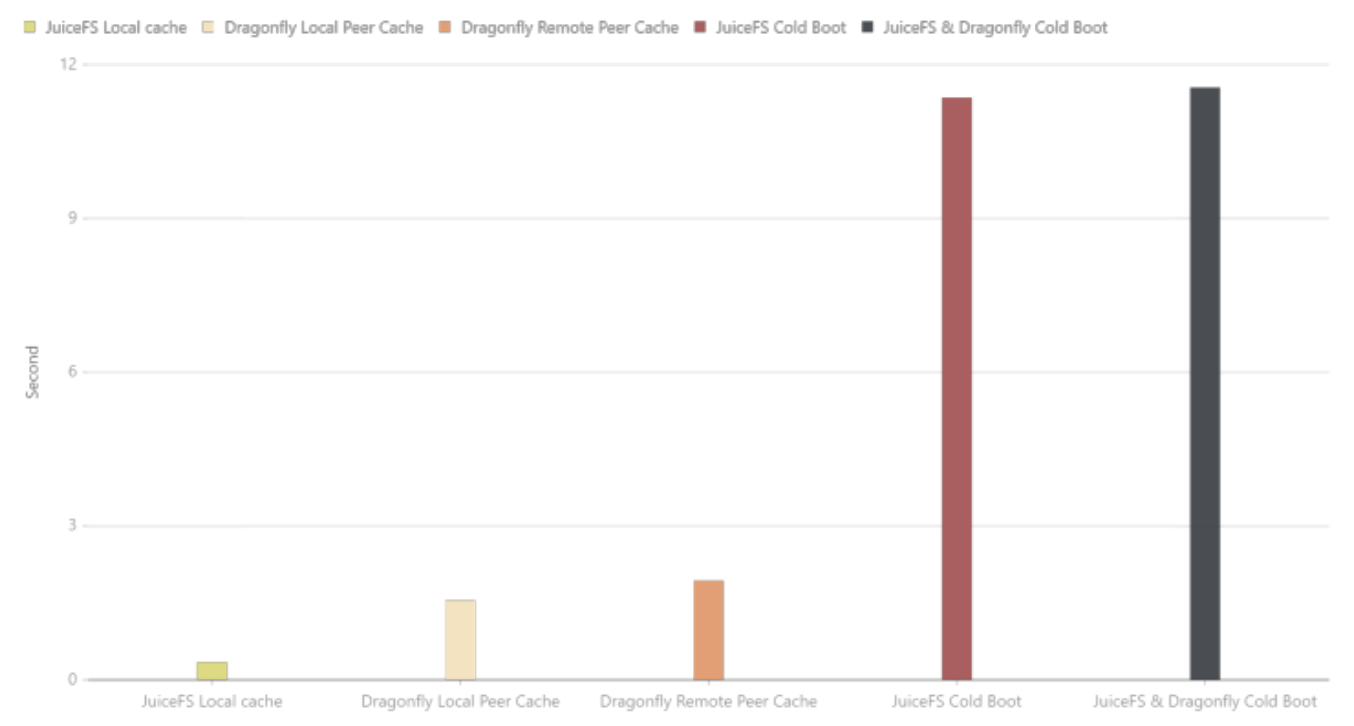

可见整体读取速度从快到慢为 JuiceFS 本地缓存, Dragonfly Local Peer, Dragonfly Remote Peer, Dragonfly 回源与 JuiceFS 回源。由于机器本身网络环境、配置等影响,实际下载时间不具有参考 价值,但是不同场景下载时间所提升的比率是有重要意义的。

## Fluid & JuiceFS Runtime 集成 Dragonfly

### Dragonfly Kubernetes 集群搭建

#### 准备 Kubernetes 集群

如果没有可用的 Kubernetes 集群进行测试, 推荐使用 Kind。

创建 Kind 多节点集群配置文件 kind-config.yaml, 配置如下:

kind: Cluster
 apiVersion: kind.x-k8s.io/v1alpha4
 nodes:
 - role: control-plane
 - role: worker
 - role: worker
 - role: worker

使用配置文件创建 Kind 集群:

Shell
 1 kind create cluster --config kind-config.yaml

#### Kind 加载 Dragonfly 镜像

下载 Dragonfly Latest 镜像:

Shell
 docker pull dragonflyoss/scheduler:latest
 docker pull dragonflyoss/manager:latest
 docker pull dragonflyoss/dfdaemon:latest

Kind 集群加载 Dragonfly Latest 镜像:

| •           |                                                                                                    | Shell |
|-------------|----------------------------------------------------------------------------------------------------|-------|
| 1<br>2<br>3 | kind load docker-image dragonflyoss/scheduler:latest<br>kind load docker-image dragonflyoss/manager:latest<br>kind load docker-image dragonflyoss/dfdaemon:latest |       |

### 基于 Helm Charts 创建 Dragonfly 集群

创建 Helm Charts 配置文件 charts-config.yaml,基本的配置如下,完整的配置信息可见此处。 设置对象存储需要修改 dfdaemon.config.proxy.proxies 和 seedPeer.config.proxy.pr oxies 参数,需要正则匹配对象存储 Endpoint 地址:

```
YAML
```

```
1
     scheduler:
 2
       image: dragonflyoss/scheduler
 3
       tag: latest
 4
       replicas: 1
 5
       metrics:
 6
         enable: true
 7
       config:
 8
         verbose: true
         pprofPort: 18066
 9
10
11
     seedPeer:
12
       image: dragonflyoss/dfdaemon
13
       tag: latest
14
       replicas: 1
15
       metrics:
16
         enable: true
17
       config:
18
         verbose: true
19
         pprofPort: 18066
20
         proxy:
21
           defaultFilter: 'Expires&Signature&ns'
22
           security:
23
             insecure: true
24
             tlsVerify: false
25
           tcpListen:
26
             # # Listen address.
27
             # listen: 0.0.0.0
28
             # Listen port, daemon will try to listen,
29
             # when this port is not available, daemon will try next port.
30
             port: 65001
31
             namespace: ""
32
           proxies:
             # Proxy all http download requests of the s3.
33
34
             - regx: s3.*amazonaws.com.*
35
             # Proxy all http download requests of the oss.
36
             - regx: oss.*aliyuncs.com.*
37
             # Proxy all http download requests of the obs.
38
             - reqx: obs.*myhuaweicloud.com.*
39
40
     dfdaemon:
41
       image: dragonflyoss/dfdaemon
42
       tag: latest
43
       metrics:
44
         enable: true
45
       config:
```

```
46
         verbose: true
         pprofPort: 18066
48
         proxy:
49
           defaultFilter: 'Expires&Signature&ns'
50
           security:
51
             insecure: true
52
             tlsVerify: false
53
           tcpListen:
54
             # # Listen address.
55
             # listen: 0.0.0.0
56
             # Listen port, daemon will try to listen,
57
             # when this port is not available, daemon will try next port.
58
             port: 65001
59
             namespace: ""
60
           proxies:
61
             # Proxy all http download requests of the s3.
62
             - regx: s3.*amazonaws.com.*
63
             # Proxy all http download requests of the oss.
64
             - regx: oss.*aliyuncs.com.*
65
             # Proxy all http download requests of the obs.
66
             - regx: obs.*myhuaweicloud.com.*
67
68
     manager:
69
       image: dragonflyoss/manager
70
       tag: latest
71
       replicas: 1
72
       metrics:
73
         enable: true
74
       config:
75
         verbose: true
76
         pprofPort: 18066
77
78
     jaeger:
79
       enable: true
```

使用配置文件部署 Dragonfly Helm Charts:

Shell

```
$ helm repo add dragonfly https://dragonflyoss.github.io/helm-charts/
 1
     $ helm install --wait --create-namespace --namespace dragonfly-system drag
 2
     onfly dragonfly/dragonfly -f charts-config.yaml
 3
    NAME: dragonfly
    LAST DEPLOYED: Thu Sep 28 17:35:49 2023
4
5
    NAMESPACE: dragonfly-system
    STATUS: deployed
 6
    REVISION: 1
7
8
    TEST SUITE: None
9
    NOTES:
    1. Get the scheduler address by running these commands:
10
       export SCHEDULER_POD_NAME=$(kubectl get pods --namespace dragonfly-syste
11 📼
     m -l "app=dragonfly,release=dragonfly,component=scheduler" -o jsonpath={.i
     tems[0].metadata.name})
       export SCHEDULER_CONTAINER_PORT=$(kubectl get pod --namespace dragonfly-
12 📼
     system $SCHEDULER_POD_NAME -o jsonpath="{.spec.containers[0].ports[0].cont
     ainerPort}")
13
       kubectl --namespace dragonfly-system port-forward $SCHEDULER POD NAME 80
     02: $SCHEDULER_CONTAINER_PORT
14
       echo "Visit http://127.0.0.1:8002 to use your scheduler"
15
16
     2. Get the dfdaemon port by running these commands:
       export DFDAEMON_POD_NAME=$(kubectl get pods --namespace dragonfly-syste)
17 -
     m -l "app=dragonfly,release=dragonfly,component=dfdaemon" -o jsonpath={.it
     ems[0].metadata.name})
       export DFDAEMON_CONTAINER_PORT=$(kubectl get pod --namespace dragonfly-s
18 📼
     ystem $DFDAEMON_POD_NAME -o jsonpath="{.spec.containers[0].ports[0].contai
     nerPort}")
19
       You can use $DFDAEMON CONTAINER PORT as a proxy port in Node.
20
21
     3. Configure runtime to use dragonfly:
22
       https://d7y.io/docs/getting-started/guick-start/kubernetes/
23
24
25
    4. Get Jaeger query URL by running these commands:
       export JAEGER QUERY PORT=$(kubectl --namespace dragonfly-system get serv
26 📼
     ices dragonfly-jaeger-query -o jsonpath="{.spec.ports[0].port}")
       kubectl --namespace dragonfly-system port-forward service/dragonfly-jaeg
27
     er-query 16686:$JAEGER QUERY PORT
28
       echo "Visit http://127.0.0.1:16686/search?limit=20&lookback=1h&maxDurati
     on&minDuration&service=dragonfly to query download events"
```

检查 Dragonfly 是否部署成功:

| •  |                                                       |       |         | She           |     |
|----|-------------------------------------------------------|-------|---------|---------------|-----|
| 1  | <pre>\$ kubectl get po -n dragonfly-system NAME</pre> | READY | ςτατιις | RESTARTS      | AGE |
| 3  | dragonfly-dfdaemon-65rz7                              | 1/1   | Running | 5 (6m17s ago) | 8m4 |
| 4  | dragonfly-dfdaemon-rnvsj<br>3s                        | 1/1   | Running | 5 (6m23s ago) | 8m4 |
| 5  | dragonfly-jaeger-7d58dfcfc8-qmn8c<br>3s               | 1/1   | Running | 0             | 8m4 |
| 6  | dragonfly-manager-6f8b4f5c66-qq8sd                    | 1/1   | Running | 0             | 8m4 |
| 7  | dragonfly-mysql-0<br>3s                               | 1/1   | Running | 0             | 8m4 |
| 8  | dragonfly-redis-master-0<br>3s                        | 1/1   | Running | 0             | 8m4 |
| 9  | dragonfly-redis-replicas-0<br>3s                      | 1/1   | Running | 0             | 8m4 |
| 10 | dragonfly-redis-replicas-1<br>3s                      | 1/1   | Running | 0             | 7m3 |
| 11 | dragonfly-redis-replicas-2<br>0s                      | 1/1   | Running | 0             | 5m5 |
| 12 | dragonfly-scheduler-0                                 | 1/1   | Running | 0             | 8m4 |
| 13 | dragonfly-seed-peer-0<br>3s                           | 1/1   | Running | 3 (5m56s ago) | 8m4 |

#### 暴露 Dragonfly Peer Proxy 服务端口

创建 proxy.yaml 配置文件,暴露 Peer Proxy 服务监听的端口,用于和 JuiceFS 交互。 targetPor t 如果未在 charts-config.yaml 中修改默认为 65001, port 可根据实际情况设定值,建议也 使用 65001。

| •  |                     | YAML |
|----|---------------------|------|
| 1  | kind: Service       |      |
| 2  | apiVersion: v1      |      |
| 3  | metadata:           |      |
| 4  | name: proxy         |      |
| 5  | spec:               |      |
| 6  | selector:           |      |
| 7  | app: dragonfly      |      |
| 8  | component: dfdaemon |      |
| 9  | release: dragonfly  |      |
| 10 |                     |      |
| 11 | ports:              |      |
| 12 | – protocol: TCP     |      |
| 13 | port: 65001         |      |
| 14 | targetPort: 65001   |      |
| 15 |                     |      |
| 16 | type: NodePort      |      |

#### 创建服务:

Plain Text
 1 kubectl ---namespace dragonfly-system apply -f proxy.yaml
 将本地的 65001 端口流量转发至 Dragonfly Peer Proxy 服务:

Shell
 1 kubectl --namespace dragonfly-system port-forward service/proxy 65001:65001

## 安装 Fluid

详细流程可参照文档,此处对 Dragonfly 相关参数进行了说明。

### 基于 Helm Chart 创建 Fluid 集群

可以参考安装文档完成 Fluid 的安装。

创建命名空间:

•

#### 1 **\$ kubectl** create ns fluid-system

部署 Fluid Helm Charts:

| •                                         |                                                                                                    | Shell |
|-------------------------------------------|----------------------------------------------------------------------------------------------------|-------|
| 1<br>2<br>3<br>4<br>5<br>6<br>7<br>8<br>9 | <pre>\$ helm repo add fluid https://fluid-cloudnative.github.io/charts \$ helm repo update \$ helm install fluid fluid/fluid NAME: fluid LAST DEPLOYED: Thu Oct 12 21:54:34 2023 NAMESPACE: default STATUS: deployed REVISION: 1 TEST SUITE: None</pre> |       |
|                                           |                                                                                                    |       |

验证是否安装成功:

| • |                                              |                   |         |          | Shell |
|---|----------------------------------------------|-------------------|---------|----------|-------|
| 1 | <pre>\$ kubectl get po -n fluid-system</pre> |                   |         |          |       |
| 2 | NAME                                         | READY             | STATUS  | RESTARTS | AGE   |
| 3 | csi-nodeplugin-fluid-nq65p                   | <mark>2</mark> /2 | Running | 0        | 7m12s |
| 4 | csi-nodeplugin-fluid-nrwbt                   | <mark>2</mark> /2 | Running | 0        | 7m12s |
| 5 | csi-nodeplugin-fluid-q565r                   | <mark>2</mark> /2 | Running | 0        | 7m12s |
| 6 | dataset-controller-5f5f46d969-lpsc7          | 1/1               | Running | 0        | 7m11s |
| 7 | fluid-webhook-75f489c7b5-whzjz               | 1/1               | Running | 0        | 7m12s |
| 8 | fluidapp-controller-54975849ff-w272h         | 1/1               | Running | 0        | 7m12s |

### 创建 Dataset 资源对象

提供元数据服务,并创建对应的 secret.yaml :

Shell

|   |                                                                                                    | C |
|---|----------------------------------------------------------------------------------------------------|---|
| • | <pre>apiVersion: v1<br/>kind: Secret<br/>metadata:<br/>name: jfs-secret<br/>type: Opaque<br/>stringData:<br/>name: dragonfly<br/>metaurl: redis://127.0.0.1:6379/3<br/>token: \${JUICEFS_TOKEN}<br/>access-key: \${ACCESS_KEY}</pre> |   |
| * | Secret-Key: \${SECKEI_KEI}                                                                                                    |   |

使用上述配置文件创建 Secret:

Shell
1 \$kubectl create -f secret.yaml

创建 dataset.yaml:

```
YAML
```

1 \$ cat<<EOF >dataset.yaml 2 apiVersion: data.fluid.io/v1alpha1 3 kind: Dataset 4 metadata: 5 name: jfsdemo 6 spec: 7 mounts: - name: dragonfly 8 9 mountPoint: "juicefs:///" 10 options: bucket: "'https://myjfs.oss-cn-shanghai.aliyuncs.com?proxy=http:// 11 127.0.0.1:65001&backendStorage=oss'" storage: "dragonfly" 12 encryptOptions: 13 14 - name: metaurl 15 valueFrom: 16 secretKeyRef: 17 name: jfs-secret key: metaurl 18 19 - name: token 20 valueFrom: 21 secretKeyRef: 22 name: jfs-secret 23 key: token 24 - name: access-key 25 valueFrom: 26 secretKeyRef: 27 name: jfs-secret 28 key: access-key 29 - name: secret-key 30 valueFrom: 31 secretKeyRef: 32 name: jfs-secret 33 key: secret-key 34 E0F

- mountPoint:用户在 JuiceFS 文件系统中存储数据的目录,以 juicefs:// 开头。如 juicefs:///demo 为 JuiceFS 文件系统的 /demo 子目录。
- storage: 对象存储类型,此处指定为 dragonfly。
- bucket: 设置对象存储的 Endpoint 地址。

Dragonfly Peer Proxy 地址参数和 Backend 对象存储类型参数,以 Query String 的形式传入 ——buck et ,参数详细解释如下:

| 参数             | 类型     | 描述                                    | 是否必填 |
|----------------|--------|---------------------------------------|------|
| backendStorage | string | Backend 对象存<br>储,支持 s3、oss<br>以及 obs。 | Y    |
| proxy          | string | Dragonfly Peer 的<br>Proxy 地址。         | Y    |

#### 创建 Dataset 资源对象:

| •      |                                                                                    | Shell |
|--------|------------------------------------------------------------------------------------|-------|
| 1<br>2 | <pre>\$ kubectl create -f dataset.yaml dataset.data.fluid.io/jfsdemo created</pre> |       |

### 创建 JuiceFS Runtime 资源对象

创建 JuiceFS Runtime 的配置文件 runtime.yaml, 其中 metadata 与 dataset 同名:

\$ cat<<EOF >runtime.yaml 1 apiVersion: data.fluid.io/v1alpha1 2 3 kind: JuiceFSRuntime 4 metadata: 5 name: jfsdemo 6 spec: 7 replicas: 1 8 fuse: 9 image: dragonflyoss/juicefs-fuse imageTag: 0.1.0 10 imagePullPolicy: IfNotPresent 11 juicefsVersion: 12 image: dragonflyoss/juicefs-fuse 13 imageTag: 0.1.0 14 15 imagePullPolicy: IfNotPresent tieredstore: 16 levels: 17 18 - mediumtype: MEM path: /dev/shm 19 20 quota: 40Gi low: "0.1" 21 22 EOF

使用上述配置文件创建 JuiceFS Runtime:

Shell
 \$ kubectl create -f runtime.yaml
 juicefsruntime.data.fluid.io/jfsdemo created

等待一段时间,让 JuiceFS Runtime 资源对象中的各个组件得以顺利启动:

| •      |                                                                |     | Shell   |
|--------|----------------------------------------------------------------|-----|---------|
| 1<br>2 | <pre>\$ kubectl get po  grep jfs jfsdemo-worker-0 0 4m2s</pre> | 1/1 | Running |

查看 dataset 状态,发现已经与 JuiceFS Runtime 绑定。

```
$ kubectl get dataset jfsdemo
1
   NAME
              UFS TOTAL SIZE CACHED
2
                                        CACHE CAPACITY CACHED PERCENTAGE
                                                                               PH
    ASE
          AGE
   jfsdemo
3
                               0.00B
              <mark>0</mark>.00B
                                         40.00GiB
                                                          0.0%
                                                                               Во
    und
          21h
```

此时 Fluid 创建了默认的 PV 和与 dataset 同名的 PVC:

| •           |                                               |                             |                           |                   |                     | Shell                |
|-------------|-----------------------------------------------|-----------------------------|---------------------------|-------------------|---------------------|----------------------|
| 1<br>2      | <pre>\$ kubectl default-j efault/jf 16h</pre> | get pv  <br>fsdemo<br>sdemo | grep jfs<br>100Pi RO      | Х                 | Retain<br>fluid     | Bound d              |
| 3<br>4<br>5 | <pre>\$ kubectl NAME S AGE jfsdemo 21h</pre>  | get pvc<br>STATUS<br>Bound  | VOLUME<br>default–jfsdemo | CAPACITY<br>100Pi | ACCESS MODES<br>ROX | STORAGECLAS<br>fluid |

## 功能验证

创建一个应用容器来使用数据集:

| •  |                                          |
|----|------------------------------------------|
| 1  | <pre>\$ cat&lt;<eof>app.yaml</eof></pre> |
| 2  | apiVersion: v1                           |
| 3  | kind: Pod                                |
| 4  | metadata:                                |
| 5  | name: demo-app                           |
| 6  | spec:                                    |
| 7  | containers:                              |
| 8  | - name: demo                             |
| 9  | image: nginx                             |
| 10 | volumeMounts:                            |
| 11 | <pre>- mountPath: /demo</pre>            |
| 12 | name: demo                               |
| 13 | volumes:                                 |
| 14 | - name: demo                             |
| 15 | persistentVolumeClaim:                   |

16 claimName: jfsdemo

17 EOF

#### 创建应用:

| • |                                          | Shell |
|---|------------------------------------------|-------|
| 1 | <pre>\$ kubectl create -f app.yaml</pre> |       |

#### 检查 Pod 资源对象是否已经创建:

| • |                               |       |         |          |      | Shell |
|---|-------------------------------|-------|---------|----------|------|-------|
| 1 | <pre>\$ kubectl get pod</pre> |       |         |          |      |       |
| 2 | NAME                          | READY | STATUS  | RESTARTS | AGE  |       |
| 3 | demo-app                      | 1/1   | Running | 0        | 40s  |       |
| 4 | jfsdemo-fuse-vfqgt            | 1/1   | Running | 0        | 40s  |       |
| E | ifadama wankan A              | 1 / 1 | Dunning | Q        | 1020 |       |

可以看到 Pod 已经创建成功,同时 JuiceFS 的 FUSE 组件也启动成功。

# 参考文档

- 1. JuiceFS 安装
- 2. JuiceFS 单机性能测试
- 3. JuiceFS 命令参考
- 4. Dragonfly 快速开始

- 5. Dragonfly Helm chart 配置文件
- 6. 如何在 Fluid 中使用 JuiceFS